## DSC USING Google Chrome Extension (IE Tab)

चरण 1: https://www.ietab.net/ पर जाएं। और फर "Try It Now" पर क्लिक करें।

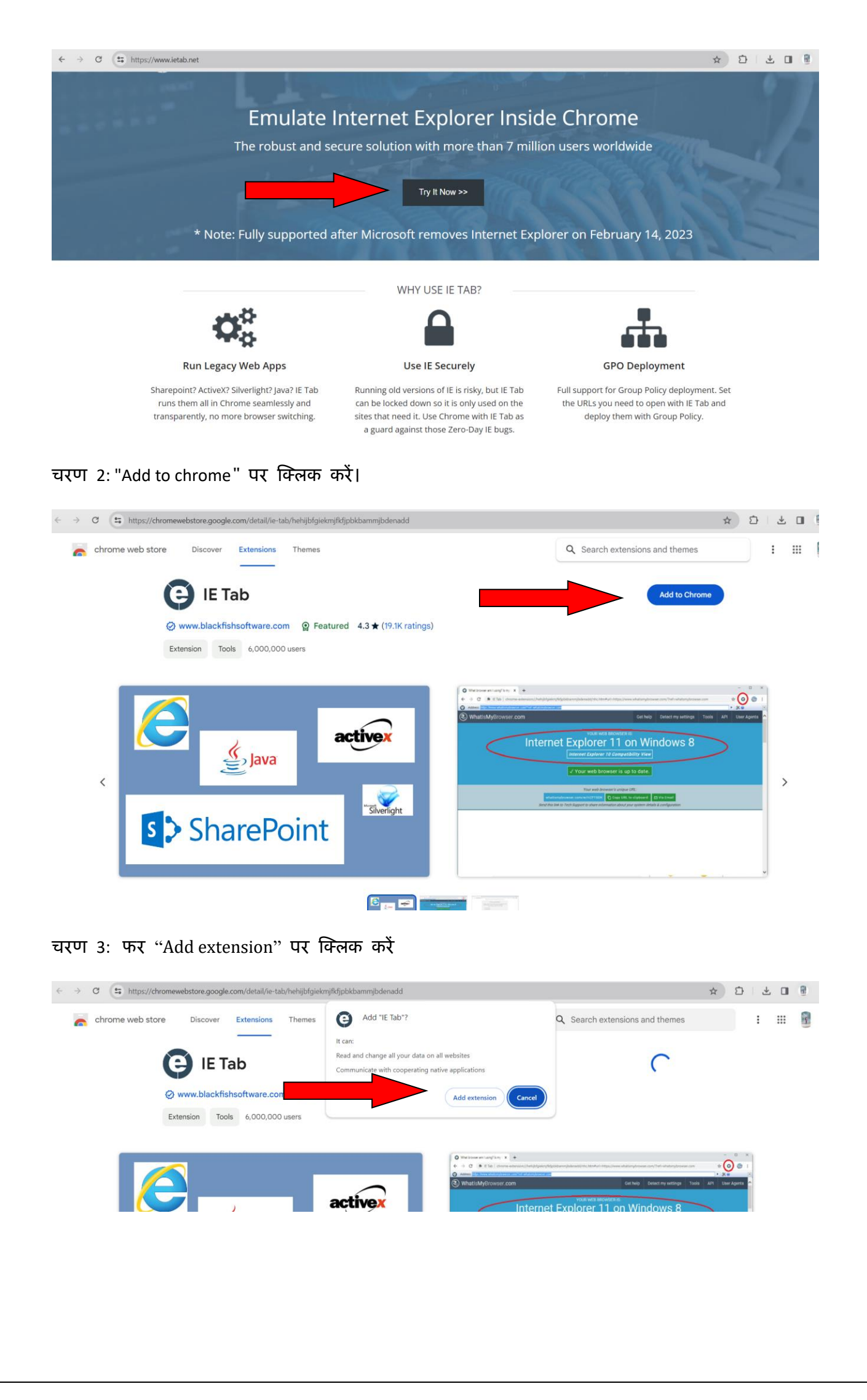

चरण 4: अब वेबसाइट पर जाएं और दाएं बटन पर क्लिक करें और फर IE टैब वकल्पों में से "Open in IE tab" वकल्प चुनें।

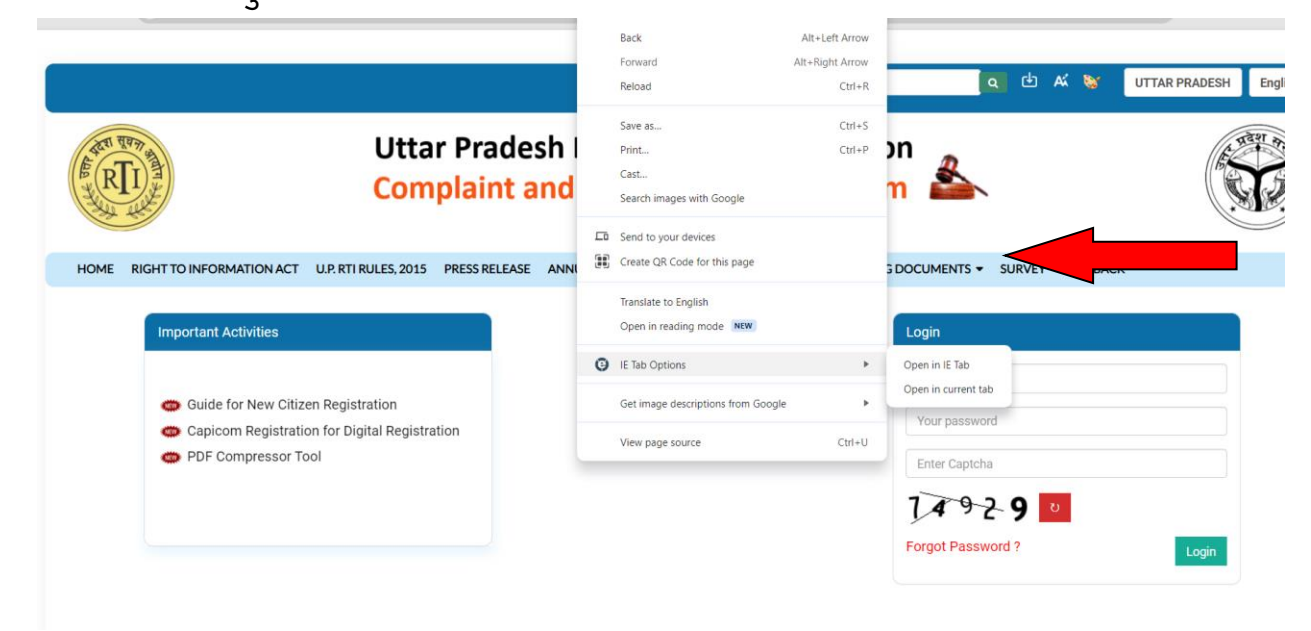

चरण 5: "सेटिंग" आइकन पर क्लिक करें।

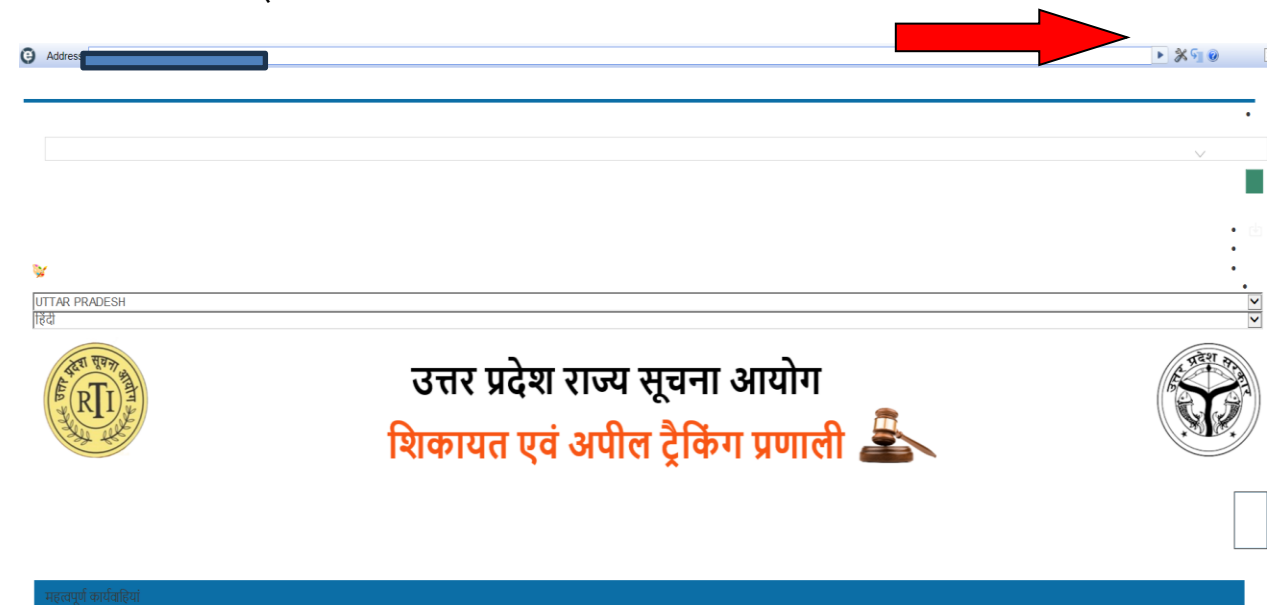

चरण 6: फर "IE compatibility mode" पर जाएं और "IE 11 Forced Standards Mode" चुनें।

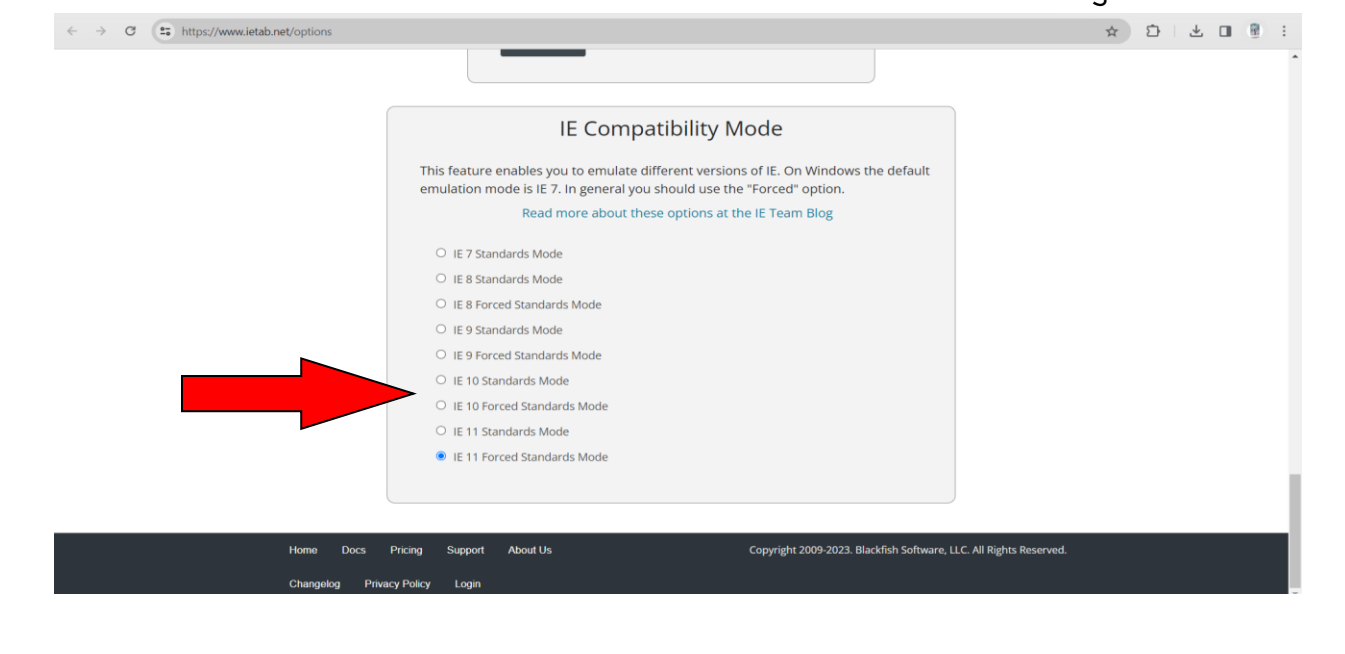

| चरण ७ : अब आपकी वेबसाइट "IE tab" में खुल गई ।                                                                                                    |                                                                              |                                            |
|----------------------------------------------------------------------------------------------------|------------------------------------------------------------------------------|--------------------------------------------|
| C Address                                                                                                    |                                                                              | Search Q C AK Se UTTAR PRADESH V English V |
| A CONTRACTOR OF THE OWNER OF THE OWNER OWNER OF THE OWNER OWNER OWNER OWNER OWNER OWNER OWNER OWNER OWNER OWNER OWNER OWNER OWNER OWNER OWNER OWNER OWNER OWNER OWNER OWNER OWNER OWNER OWNER OWNER OWNER OWNER OWNER OWNER OWNER OWNER OWNER OWNER OWNER OWNE OWNER OWNER OWNER OWNER OWNER OWNER OWNER OWNER OWNER OWNER OWNER OWNER OWNER OWNER OWNER OWNER OWNER OWNER OWNER OWNER OWNE | Uttar Pradesh Information Commission<br>Complaint and Appeal Tracking System |                                            |
| HOME RIGHT TO INFORMATION ACT U.P. RTI RULES, 2015 PRESS RELEASE ANNUAL REPORTS GALLERY + CONTACT US HELPING DOCUMENTS + SURVEY FEEDBACK                                                                                                    |                                                                              |                                            |
|                                                                                                    | Important Activities                                                         | Login                                      |
|                                                                                                    |                                                                              | Your login id                              |
|                                                                                                    |                                                                              | Your password                              |
|                                                                                                    |                                                                              | Enter Captcha                              |
|                                                                                                    | 🐡 Guide for New Citizen Registration                                         | እ <b>861</b> 9                             |
|                                                                                                    |                                                                              | Forgot Password ? Login                    |
|                                                                                                    |                                                                              |                                            |
|                                                                                                    |                                                                              |                                            |